# Invoice Expert

# Windows 7 Network Setup

3/12/2013

### Contents

| Sharing the Invoice Expert folder on the server: | . 2 |
|--------------------------------------------------|-----|
| Connecting Invoice Expert client to the Server   | .8  |

# Sharing the Invoice Expert folder on the server:

Before we start sharing the Invoice Expert database on your server let's take a few minutes and make sure your Windows 7 computer is properly setup to allow the other computers in your office to access the database.

- 1. Open your control panel
- 2. Click on "Choose homegroup and sharing options"

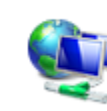

Network and Internet View network status and tasks Choose homegroup and sharing options

3. Under "Other homegroup actions" click on "Change advanced sharing settings..."

Other homegroup actions View or print the homegroup password Change the password... Leave the homegroup... Change advanced sharing settings... Start the HomeGroup troubleshooter

a.

a.

4. Under the heading of "Home or Work" scroll down until you see "Password protected sharing" and bullet the option "Turn off password protected sharing" and then click "Save Changes" (NOTE: If you see no options click the arrow to the right of "Home or Work" this will expand the options.

Password protected sharing When password protected sharing is on, only people who have a user account and password on this

When password protected sharing is on, only people who have a user account and password on this computer can access shared files, printers attached to this computer, and the Public folders. To give other people access, you must turn off password protected sharing.

Turn on password protected sharing
 Turn off password protected sharing

a.

Now that your server is ready for connections from the other computers in your office lets share the Invoice Expert database.

#### Creating a new folder within your "Documents" to later be shared to everyone in your office.

(NOTE: This step is not required but highly recommended as it will make finding your database easier)

- 1. From your "Start Button" click on "Computer
- 2. On the left hand side click on "Documents"

|                         | h 🔻 New folder                             |                       |      | iii • 🔟 🌘          |
|-------------------------|--------------------------------------------|-----------------------|------|--------------------|
| ጵ Favorites 📃 Desktop   | Documents library<br>Includes: 2 locations |                       | А    | range by: Folder 🔻 |
| Downloads Recent Places | Name                                       | Date modified         | Туре | Size               |
| 22 Recent Flaces        |                                            | This folder is empty. |      |                    |
| 词 Libraries             |                                            |                       |      |                    |
| Documents               |                                            |                       |      |                    |
| Music     Pictures      |                                            |                       |      |                    |
| Videos                  |                                            |                       |      |                    |
| 🍓 Homegroup             |                                            |                       |      |                    |
| 👰 Computer              |                                            |                       |      |                    |
|                         |                                            |                       |      |                    |
| 📬 Network               |                                            |                       |      |                    |
| 🗣 Network               |                                            |                       |      |                    |
| 🗣 Network               |                                            |                       |      |                    |

3. Creating a new Invoice Expert Database folder

a.

a.

a.

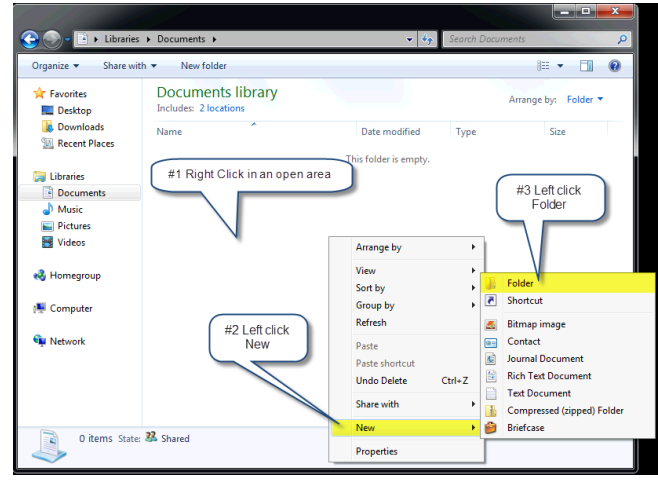

4. You will now see a new folder with the name of "New Folder" type in "Invoice Expert Database"

| Organize 🔻 🛛 🔭 Open               | Share with  Burn New fold Share with  Share with  Shar | der               |             | )== <b>•</b>    |
|-----------------------------------|----------------------------------------------------------------------------------------------------|-------------------|-------------|-----------------|
| ጵ Favorites<br>📃 Desktop          | Documents library<br>Includes: 2 locations                                                                                                    |                   | Arr         | ange by: Folder |
| Downloads                         | Name                                                                                                    | Date modified     | Туре        | Size            |
| Recent Places                     | 🗼 Invoice Expert Database                                                                                                    | 3/12/2013 2:07 PM | File folder |                 |
| Documents  Music  Pictures Videos |                                                                                                    |                   |             |                 |

#### Sharing the newly created Invoice Expert Database folder.

| Organize                         | I Right Click on the<br>ewly created folder<br>In 2 locations #2 Hid | BⅢ ▼ □ 0                                   |
|----------------------------------|----------------------------------------------------------------------|--------------------------------------------|
| Downloads                        | Nam<br>Invoice Excert Database<br>Open<br>Open in new window         | With" odified Type Size                    |
| Documents     Music     Pictures | Share with<br>Restore previous versio                                | ns Nobody<br>Homegroup (Read)              |
| 👹 Videos 税 Homegroup             | Send to<br>Cut<br>Copy                                               | Specific prople                            |
| 👰 Computer<br>🗣 Network          | Create shortcut<br>Delete<br>Rename                                  | #3 Click on<br>"Homegroup<br>(PlondW/tab)" |
|                                  | Open folder location<br>Properties                                   |                                            |

1. The following steps will allow you to share the newly created folder with Read / Write access

2. Now that we have created and shared the newly created folder please dbl click on it and you will see an empty folder

#### Moving your existing database into the newly shared folder

a.

a.

a.

- 1. Because there is a possibility that Windows has moved your database into your virtual store we are going to search for it
- 2. Click on your "Start Button" and in the box type in "pcinvxe.vdb4" and then click on "See more results".

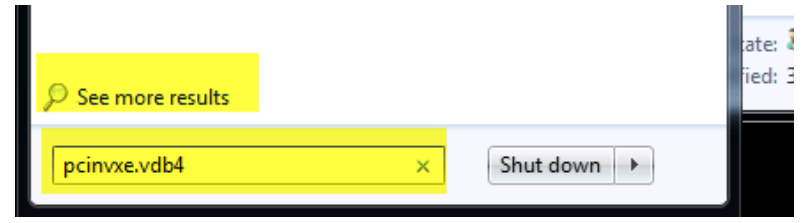

3. You should now see the following screen from here click on "Computer":

| Organize 🔻 🛛 Save se                                                                                                    | earch        |                                      |                |             | •        |  |
|----------------------------------------------------------------------------------------------------|--------------|--------------------------------------|----------------|-------------|----------|--|
| Favorites                                                                                                    | Search again | No<br>n in:                          | items match yo | our search. |          |  |
| <ul> <li>Recent Places</li> <li>Libraries</li> <li>Documents</li> <li>Music</li> <li>Pictures</li> <li>Videos</li> <li>Homegroup</li> </ul> | Cibrarie     | s 🍓 Homegroup<br>Clic<br>allow<br>yo | Computer       | Custom      | Jnternet |  |

4. Once the search completes more than likely you will now see 2 files named "pcinvxe.vdb4" as seen below we are going to copy the new of the 2 files to your newly created folder.

|                                  |                  |                                                                                                  |                           | , (·                                                                                                    |                                                                                                    |
|----------------------------------|------------------|--------------------------------------------------------------------------------------------------|---------------------------|----------------------------------------------------------------------------------------------------|----------------------------------------------------------------------------------------------------|
| Organize                         | Save search      | Burn<br>Open<br>Restore previous versions<br>Send to<br>Cut<br>Copy<br>Create shortcut<br>Delete | rt Database               | Date modified: 3/<br>Size: 2.39 MB<br>Date modified: 3/<br>Size: 1.79 MB<br>#1 Right click of<br>of the 2 | Image: state state |
| Homegroup<br>Computer<br>Network |                  | Open #2 Click on "C<br>Properties                                                                | copy"                     |                                                                                                    |                                                                                                    |
| PCInvXE.vdb4                     | Date modified: 3 | /12/2013 2:36 PM Date                                                                            | : created: 8/20/2012 9:13 | АМ                                                                                                    |                                                                                                    |

5. Now lets paste this file into our newly created "Invoice Expert Database" folder. If you closed the window we had open earlier you can get back to if by clicking on "Computer" then "Documents" then dbl click on "Invoice Expert Database" you will now be back in the empty folder.

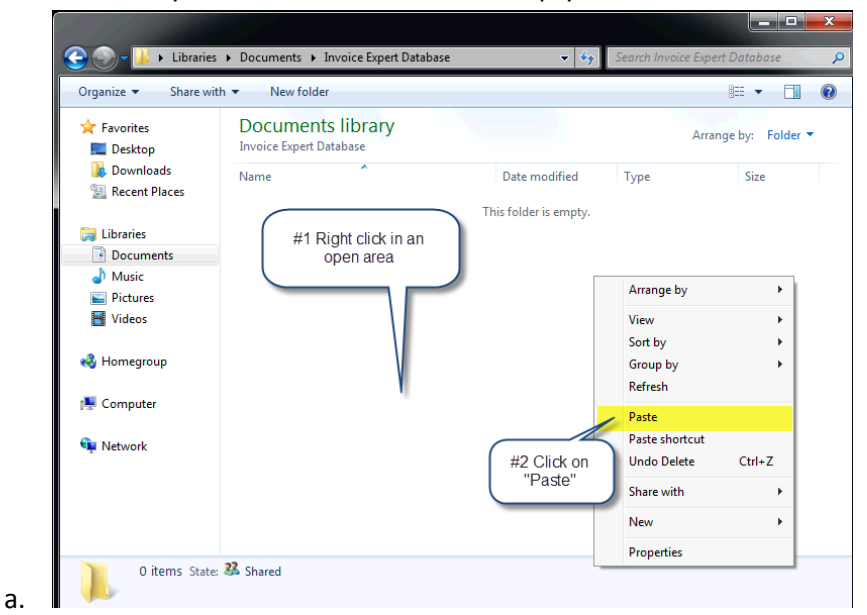

b. You should now see the file as seen below

a.

| organize - onare n                       | ith 👻 Burn New folder                        |                   |           | ≣ ▼ 🔳              |
|------------------------------------------|----------------------------------------------|-------------------|-----------|--------------------|
| 쑦 Favorites<br>📃 Desktop                 | Documents library<br>Invoice Expert Database |                   | ,         | Arrange by: Folder |
| Downloads                                | Name                                         | Date modified     | Туре      | Size               |
| 🕍 Recent Places                          | PCInvXE.vdb4                                 | 3/12/2013 2:36 PM | VDB4 File | 2,455 KB           |
| 🥃 Libraries                              |                                              |                   |           |                    |
| Documents                                |                                              |                   |           |                    |
| 👌 Music                                  |                                              |                   |           |                    |
| Pictures                                 |                                              |                   |           |                    |
| 🛃 Videos                                 |                                              |                   |           |                    |
|                                          |                                              |                   |           |                    |
| 🝓 Homegroup                              |                                              |                   |           |                    |
| 🐝 Homegroup<br>🎼 Computer                |                                              |                   |           |                    |
| ở Homegroup<br>r∰ Computer<br>�µ Network |                                              |                   |           |                    |
| ⊷ Homegroup<br>I Computer                |                                              |                   |           |                    |
| 🐝 Homegroup<br>📲 Computer<br>🗣 Network   |                                              |                   |           |                    |

#### Connecting your server to the correct database

1. Open Invoice Expert

c.

2. Click on "Full Menu"

|           | Quick Mer     | าบ                         | Full Menu                                           |                                                            |   |                       |
|-----------|---------------|----------------------------|-----------------------------------------------------|------------------------------------------------------------|---|-----------------------|
| Dashboard | ر<br>Settings | (0) S(<br>(2) Ir<br>(2) E: | witch Company<br>nport Customers<br>xport Customers | <ul> <li>Import Product</li> <li>Export Product</li> </ul> | s | Customers Add Custome |
|           |               | Syst                       | em Options                                          | 1                                                          | 5 | Customers             |
|           |               |                            |                                                     |                                                            |   | Current Inv           |

a. 3. Click on "Switch Company"

|    |          | A         |            |                                       |                   |                       |
|----|----------|-----------|------------|---------------------------------------|-------------------|-----------------------|
|    |          |           | Quick Menu | Full Menu                             |                   |                       |
|    |          | M         | <b>O</b>   | Switch Company                        | 🔅 Import Products |                       |
|    |          | Dashboard | Settings   | Import Customers<br>SExport Customers | 😂 Export Products | Customers Add Custome |
|    |          |           |            | System Options                        | G.                | Customers             |
|    | a.       |           |            |                                       |                   | Current Inv           |
| 4. | Click on | "Open Ex  | kisting Co | ompany File"                          |                   |                       |

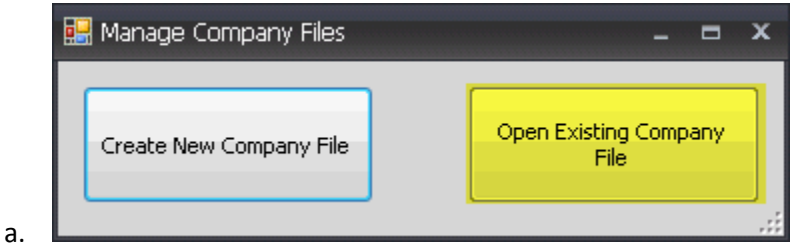

5. Open the newly created "Invoice Expert Database" folder

| Enuncitar                                           | Documents library<br>Includes: 2 locations |                                       |             | Arrange by: | Folder |
|-----------------------------------------------------|--------------------------------------------|---------------------------------------|-------------|-------------|--------|
| #1 Click on<br>"Documents"                          | Name                                       | Date modified                         | Туре        | Size        |        |
|                                                     | 🎉 Invoice Expert Backups                   | 3/12/2013 2:36 PM                     | File folder |             |        |
| Eib ries                                            | 👫 Invoice Expert Database 🔪                | 3/12/2013 2:41 PM                     | File folder |             |        |
| Pictures Videos                                     | #2 DBL<br>Exp                              | L Click on "Invoice<br>pert Database" |             |             |        |
| ■ Pictures<br>■ Videos<br>秘 Homegroup<br>煙 Computer | #2 DBL<br>Exp                              | L Click on "Invoice<br>bert Database" |             |             |        |

6. Open the Open the Invoice Expert database

a.

a.

a.

| 🥰 Open                                                                                             | Documents      Invoice Expert Database       | ✓      ✓     ✓     ✓     ✓     ✓     ✓     ✓     ✓     ✓     ✓     ✓     ✓     ✓     ✓     ✓     ✓     ✓     ✓     ✓     ✓     ✓     ✓     ✓     ✓     ✓     ✓     ✓     ✓     ✓     ✓     ✓     ✓     ✓     ✓     ✓     ✓     ✓     ✓     ✓     ✓     ✓     ✓     ✓     ✓     ✓     ✓     ✓     ✓     ✓     ✓     ✓     ✓     ✓     ✓     ✓     ✓     ✓     ✓     ✓     ✓     ✓     ✓     ✓     ✓     ✓     ✓     ✓     ✓     ✓     ✓     ✓     ✓     ✓     ✓     ✓     ✓     ✓     ✓     ✓     ✓     ✓     ✓     ✓     ✓     ✓     ✓     ✓     ✓     ✓     ✓     ✓     ✓     ✓     ✓     ✓     ✓     ✓     ✓     ✓     ✓     ✓     ✓     ✓     ✓     ✓     ✓     ✓     ✓     ✓     ✓     ✓     ✓     ✓     ✓     ✓     ✓     ✓     ✓     ✓     ✓     ✓     ✓     ✓     ✓     ✓     ✓     ✓     ✓     ✓     ✓     ✓     ✓     ✓     ✓     ✓     ✓     ✓     ✓     ✓     ✓     ✓     ✓     ✓     ✓     ✓     ✓     ✓     ✓     ✓     ✓     ✓     ✓     ✓     ✓     ✓     ✓     ✓     ✓     ✓     ✓     ✓     ✓     ✓     ✓     ✓     ✓     ✓     ✓     ✓     ✓     ✓     ✓     ✓     ✓     ✓     ✓     ✓     ✓     ✓     ✓     ✓     ✓     ✓     ✓     ✓     ✓     ✓     ✓     ✓     ✓     ✓     ✓     ✓     ✓     ✓     ✓     ✓     ✓     ✓     ✓     ✓     ✓     ✓     ✓     ✓     ✓     ✓     ✓     ✓     ✓     ✓     ✓     ✓     ✓     ✓     ✓     ✓     ✓     ✓     ✓     ✓     ✓     ✓     ✓     ✓     ✓     ✓     ✓     ✓     ✓     ✓     ✓     ✓     ✓     ✓     ✓     ✓     ✓     ✓     ✓     ✓     ✓     ✓     ✓     ✓     ✓     ✓     ✓     ✓     ✓     ✓     ✓     ✓     ✓     ✓     ✓     ✓     ✓     ✓     ✓     ✓     ✓     ✓     ✓     ✓     ✓     ✓     ✓     ✓     ✓     ✓     ✓     ✓     ✓     ✓     ✓     ✓     ✓     ✓     ✓     ✓     ✓     ✓     ✓     ✓     ✓     ✓     ✓     ✓     ✓     ✓     ✓     ✓     ✓     ✓     ✓     ✓     ✓     ✓     ✓     ✓     ✓     ✓     ✓     ✓     ✓     ✓     ✓     ✓     ✓     ✓     ✓     ✓     ✓     ✓     ✓     ✓     ✓     ✓     ✓     ✓     ✓     ✓     ✓     ✓     ✓     ✓     ✓     ✓     ✓     ✓     ✓     ✓     ✓     ✓     ✓     ✓     ✓     ✓ |
|----------------------------------------------------------------------------------------------------|----------------------------------------------|----------------------------------------------------------------------------------------------------|
| Organize   New fold                                                                                | er                                           | ≡ - □ 0                                                                                                    |
| 答 SkyDrive 🔺                                                                                       | Documents library<br>Invoice Expert Database | Arrange by: Folder 🔻                                                                                                    |
| Documents                                                                                          | Name                                         | Date modified Type                                                                                                    |
| DropBox                                                                                            | 👰 PCI <sub>to</sub> vXE.vdb4                 | 10/16/12 6:38 AM VistaDB 4 Da                                                                                                    |
| <ul> <li>J Music</li> <li>Pictures</li> <li>Podcasts</li> <li>Videos</li> <li>Homegroup</li> </ul> | #1 Click on<br>"PCInvXE.vdb4"                |                                                                                                    |
| E Computer<br>S New Volume (C:)<br>Application Data<br>Public (\VOHN-I                             | 4 [                                          | #2 Click "Open"                                                                                                    |
| File n                                                                                             | ame: PCInXE_Lisa.vdb4                        | Invois: Expert Database (*.vdb4      Open      Cancel                                                                                                    |

7. You will then receive the following message.

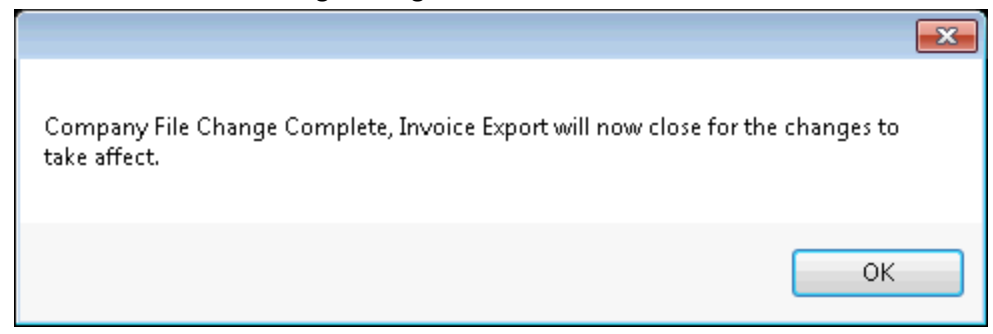

You have completed the sharing and setup of Invoice Expert on your "Server"

## **Connecting Invoice Expert client to the Server**

#### Connecting your client to the correct database

- 1. Open Invoice Expert
- 2. Click on "Full Menu"

|           | Quick Mer | nu Full Menu                                                                           |                                                              |                       |
|-----------|-----------|----------------------------------------------------------------------------------------|--------------------------------------------------------------|-----------------------|
| Dashboard | Settings  | <ul> <li>Switch Company</li> <li>Import Customers</li> <li>Export Customers</li> </ul> | <ul> <li>Import Products</li> <li>Export Products</li> </ul> | Customers Add Custome |
|           |           | System Options                                                                         | G.                                                           | Customers             |
|           |           |                                                                                        |                                                              | Current Inv           |

a. 3. Click on "Switch Company"

| 0         | Quick Mer      | าน          | Full Menu                                           |                                                              |           |             |
|-----------|----------------|-------------|-----------------------------------------------------|--------------------------------------------------------------|-----------|-------------|
| Dashboard | Settings       | C S<br>C II | witch Company<br>mport Customers<br>xport Customers | <ul> <li>Import Products</li> <li>Export Products</li> </ul> | Customers | Add Custome |
|           | System Options |             |                                                     | ß                                                            | Customers |             |
|           |                |             |                                                     |                                                              | Cı        | ırrent Inv  |

4. Click on "Open Existing Company File"

a.

a.

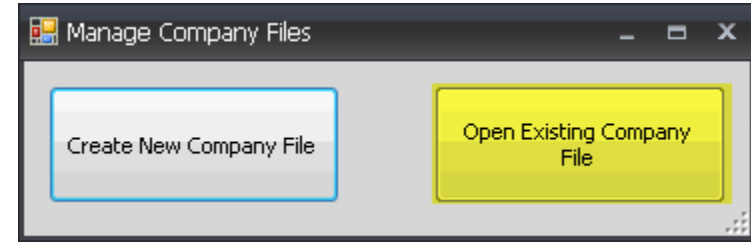

- 5. Navigate through your network neighborhood the newly created "Invoice Expert Database" shared folder
- 6. Open the Open the Invoice Expert database

| 🖳 Open                                                                                                    |                                              |                                              | ×        |
|----------------------------------------------------------------------------------------------------|----------------------------------------------|----------------------------------------------|----------|
| 😋 🔍 🗢 📕 🕨 Libraries                                                                                       | ✓ 4y Search Invoice Expert Databas           | je 🔎                                         |          |
| Organize 🔻 New folde                                                                                      | r                                            | 8≡ ▼ 🗍                                       | •        |
| i SkyDrive 🔶                                                                                              | Documents library<br>Invoice Expert Database | Arrange by: Folder -                         |          |
| Documents                                                                                                 | Name                                         | Date modified Type                           |          |
| DropBox                                                                                                   | PCIpvXE.vdb4                                 | 10/16/12 6:38 AM Vistal                      | DB 4 Da  |
| <ul> <li>■ Pictures</li> <li>▶ Podcasts</li> <li>▼Videos</li> <li>■ Videos</li> </ul>                     | #1 Click on<br>"PCInvXE.vdb4"                |                                              |          |
| <ul> <li>Computer</li> <li>New Volume (C:)</li> <li>Application Data</li> <li>Public (\)(OHN-I</li> </ul> |                                              | #2 Click "Open"                              |          |
| File na                                                                                                   | <<br>me: PCInvXE_Lisa.vdb4                   | " Invoit Expert Database ("vdb4 Open  Cancel | •<br>• ا |

7. You will then receive the following message.

a.

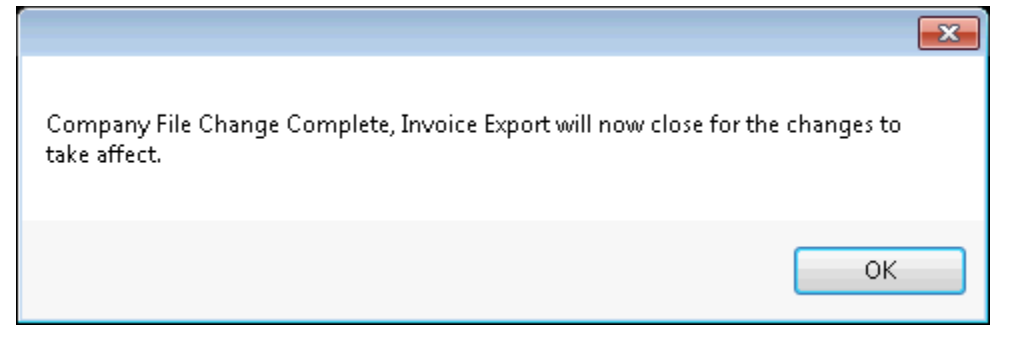